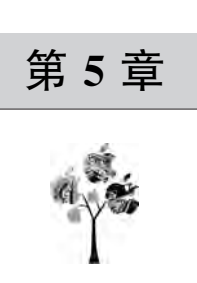

# 鲲鹏性能分析工具

## 5.1 鲲鹏性能分析工具简介

系统性能的提升,需要综合考虑计算机硬件、操作系统、应用程序等多方面的因素,这些 因素是互相影响的,要不断地调试、分析、调整相关参数,才能最终达到最优的系统性能。这 一过程比较漫长,对人员的技术要求也比较高,很多情况下,调优人员在特定系统上花费了 大量的时间,但是最终也不一定能达到性能的有效提升。不但如此,在系统出现故障或者异 常时,要定位问题的位置、找到触发的原因也比较烦琐、困难。为了协助开发者和调优人员 在鲲鹏系统上有效调优、诊断异常,华为推出了鲲鹏性能分析工具,支持鲲鹏平台上的系统 性能分析、Java 性能分析和系统诊断,提供系统全景及常见应用场景下的性能采集和分析 功能,同时基于调优专家系统给出优化建议;对于大部分不太复杂的场景,也可以使用调优 助手进行快速调优,在工具的帮助下迅速找到解决问题的方法。

鲲鹏性能分析工具运行在鲲鹏平台的服务器上,支持 IDE 插件(Visual Studio Code)和浏 览器两种客户端工作模式,该工具包括调优助手、系统性能分析工具、Java 性能分析工具和系 统诊断工具 4 个子工具,本书编写时,最新版本是 2.3. T20 版本,官方网站为 https://www. hikunpeng.com/developer/devkit/hyper-tuner。

鲲鹏性能分析工具是鲲鹏开发套件中最重要、最复杂的工具,为了便于展开介绍,本书 把该工具分成5个独立的章节,本章将总体介绍鲲鹏性能分析工具,其他4个章节将分别介 绍调优助手、系统性能分析工具、Java性能分析工具和系统诊断工具。

## 5.2 鲲鹏性能分析工具的安装

鲲鹏性能分析工具可以安装在基于鲲鹏 916、鲲鹏 920 的服务器中,也可以安装在虚拟 机或者 Docker 中,支持的操作系统包括 openEuler、CentOS、Ubuntu 等,为了简单起见,本 书只演示在基于鲲鹏 920 的华为云 ECS 上,在 CentOS 7.6 的操作系统中安装鲲鹏性能分 析工具,安装的工具版本为 2.3. T20,详细步骤如下。 步骤 1: 登录鲲鹏服务器,创建并进入目录/data/soft/,命令如下:

mkdir - p /data/soft/
cd /data/soft/

步骤 2: 下载鲲鹏性能分析工具安装包,命令如下:

wget

https://mirror.iscas.ac.cn/kunpeng/archive/Tuning\_kit/Packages/Hyper - tuner\_2.3.T20\_ Linux.tar.gz

步骤 3: 解压并进入安装包目录,命令如下:

tar - zxvf Hyper - tuner\_2.3.T20\_Linux.tar.gz
cd Hyper\_tuner/

步骤 4: 执行工具安装,命令及回显如下:

#./install.sh
Start installing, please wait!

Hyper\_tuner Config Generate

install tool:

[1] : System Profiler, System Diagnosis, Tuning Assistant and Java Profiler will be installed

[2] : System Profiler, System Diagnosis, Tuning Assistant will be installed

[3] : Java Profiler will be installed

```
Please enter a number as install tool. (The default install tool is all):
```

系统提示可选择安装的工具类型如下。

[1]: 同时安装系统性能分析工具、系统诊断工具、调优助手和 Java 性能分析工具。

[2]: 安装系统性能分析工具、系统诊断工具和调优助手。

[3]: 安装 Java 性能分析工具。

默认为同时安装所有 4 个工具,按 Enter 键继续,回显如下:

Selected install\_tool: all If the host name is not set, after installing the tool, the host name will be changed to Malluma. Do you want to continue the installation? [Y/N]: Y

Enter the installation path. (The default path is /opt):

步骤 5:系统要求输入安装路径,默认为/opt,按 Enter 键继续,回显如下:

Selected install\_path: /opt

ip address list: sequence\_number ip\_address device [1] 172.16.0.154 eth0 Please enter the sequence number of listed ip as web server ip:

系统要求列出所有的 IP 地址,选择一个作为 Web 服务的 IP 地址,因为实际只有一个 IP 地址,这里选择 1,回显如下:

Selected web server ip: 172.16.0.154

Please enter install port. (The default install port is 8086):

系统要求输入端口号,默认为 8086,按 Enter 键使用默认即可,回显如下:

Selected nginx\_port: 8086

ip address list: sequence\_number ip\_address device [1] 172.16.0.154 eth0 Please enter the sequence number of listed as system profiler cluster server ip:1

系统要求选择一个 IP 作为系统分析服务 IP,这里选择 1,回显如下:

Selected system profiler cluster server ip: 172.16.0.154

Please enter the mallumad external ip(mapping IP):

系统要求输入 mallumad 的外部 IP,直接按 Enter 键,回显如下:

The server external ip is: 172.16.0.154

Please enter system profiler cluster server port. (The default system profiler cluster server port is 50051):

系统要求输入性能分析服务的端口,默认为 50051,按 Enter 键使用默认即可,系统还 要求输入映射的外部端口,可以直接按 Enter 键使用默认的 50051:

System profiler cluster server port: 50051

Please enter system profiler cluster server external port. (mapping port): System profiler cluster server external port: 50051

JAVA\_HOME requirement:

1. JAVA\_HOME is the parent path of bin. (Example: [JAVA\_HOME]/bin/java)

2. The JRE version must be 11 or later.

Please enter JAVA\_HOME (The default JAVA\_HOME is environment java, if not meet requirements, integration java of tool will be used):

系统需要 Java 环境,要求 JRE 版本必须是 11 或者更高的版本,这里要求输入 JAVA\_ HOME 的地址,如果没有,则会自动使用内置的 Java 环境,这里直接按 Enter 键: The JAVA\_HOME is empty or check failed, environment java will be used. Java\_version is 1.8.0\_232 The environment java check failed, integration java of tool will be used. ip address list: sequence\_number ip\_address device [1] 172.16.0.154 eth0 Please enter the sequence number of listed as java profiler cluster server ip:

系统检测到 Java 版本不满足要求,所以使用内置的 Java 环境,然后系统要求选择 Java 性能分析服务的 IP 地址,也选择 1 即可,然后系统会要求输入 Java 性能分析的外部 IP,同样按 Enter 键:

Selected java profiler cluster server ip: 172.16.0.154

Please enter the java profiler external ip(mapping IP):

The java profiler external ip is: 172.16.0.154

Please enter java profiler cluster server port. (The default java profiler cluster server port: 9090):

系统要求输入 Java 性能分析服务的端口,默认为 9090,直接按 Enter 键使用默认的端口,系统又提示输入 Java 性能分析服务的外部端口,也直接按 Enter 键使用 9090:

Selected java profiler cluster server port: 9090

Please enter java profiler cluster server external port. (mapping port): Java profiler cluster server external port: 9090

这样系统就开始安装工具和需要的软件包了。 步骤 6:安装过程中,系统要求自动安装有一定风险的软件包,回显如下:

Some risky components, such as binutils and strace, will be automatically installed with the Kunpeng Hyper Tuner. If there is a source installation package, please add the installation path to the LD\_LIBRARY\_PATH or PATH environment variable. Do you allow automatic installation of these components? [Y/N]?

输入Y自动安装。 步骤7:安装成功后的回显如下:

Start hyper - tuner service success

Hyper\_tuner install Success

```
The login URL of Hyper_Tuner is https://172.16.0.154:8086/user - management/ # /login
If 172.16.0.154:8086 has mapping IP, please use the mapping IP.
```

性能分析工具安装成功后,还需要确保使用的端口(默认 8086)处于开通状态,详细的步骤可以参考 2.2 节"鲲鹏代码迁移工具的安装"的第4部分"开通端口"。

## 5.3 鲲鹏性能分析工具的使用

这里通过在 Windows 操作系统上使用 Chrome 浏览器来演示鲲鹏性能分析工具公共 功能的使用。

## 5.3.1 登录鲲鹏性能分析工具

登录鲲鹏性能分析工具步骤如下。

步骤 1: 在浏览器 网址栏输入鲲鹏性能分析工具的 网络地址,格式为 https://IP: Port,本次演示使用的地址为 https://121.36.5.199:8086/,读者可以根据自己实际使用的 IP 地址和端口号确定工具地址。

如果是第一次访问,则可能会出现如图 5-1 所示的连接警告信息。

| A                                                             |   |
|---------------------------------------------------------------|---|
| 您的连接不是私密连接                                                    |   |
| 攻击者可能会试图从 121.36.5.199 窃取您的信息(例如:密码,通信内容或信用卡信息)。 <u>了解详</u> 情 |   |
| NET::ERR_CERT_AUTHORITY_INVALID                               |   |
| Q 如果您想获得 Chrome 量高级别的安全保护,请 <u>开启增强型保护</u>                    |   |
| 高级<br>返回安全法核                                                  | 1 |

图 5-1 连接警告信息

步骤 2: 单击"高级"按钮,会出现高级连接信息,如图 5-2 所示。

步骤 3: 单击"继续前往 121.36.5.199(不安全)"超链接,进入首次登录页面,如图 5-3 所示。

对于首次登录,系统会提示创建管理员密码,管理员的账号名称为 tunadmin,该名称不能修改。密码的复杂性要求如下。

(1)必须包含大写字母、小写字母、数字及特殊字符(`、~、!、@、♯、\$、%、^、&、\*、
 (、)、-、\_、=、+、、|、[、{、}、]、;、:、'、"、、<、、>、/、?、)中两种及以上类型的组合。

(2) 长度为 8~32 个字符。

(3) 不能含空格。

| 您的连接不                 | 是私密连接                                |
|-----------------------|--------------------------------------|
| 攻击者可能会试图<br>思) 。 了解详情 | 从121.36.5.199 窃取您的信息(例如:密码、通信内容或信用卡信 |
| IET::ERR_CERT_AUTH    | IORITY_IIVVALID                      |
| Q 如果您愿家               | 得 Chrome 最高级别的安全保护,请 <u>开启增强型保护</u>  |
|                       |                                      |
| 隐靈详情                  | 派回安全                                 |

图 5-2 高级连接信息

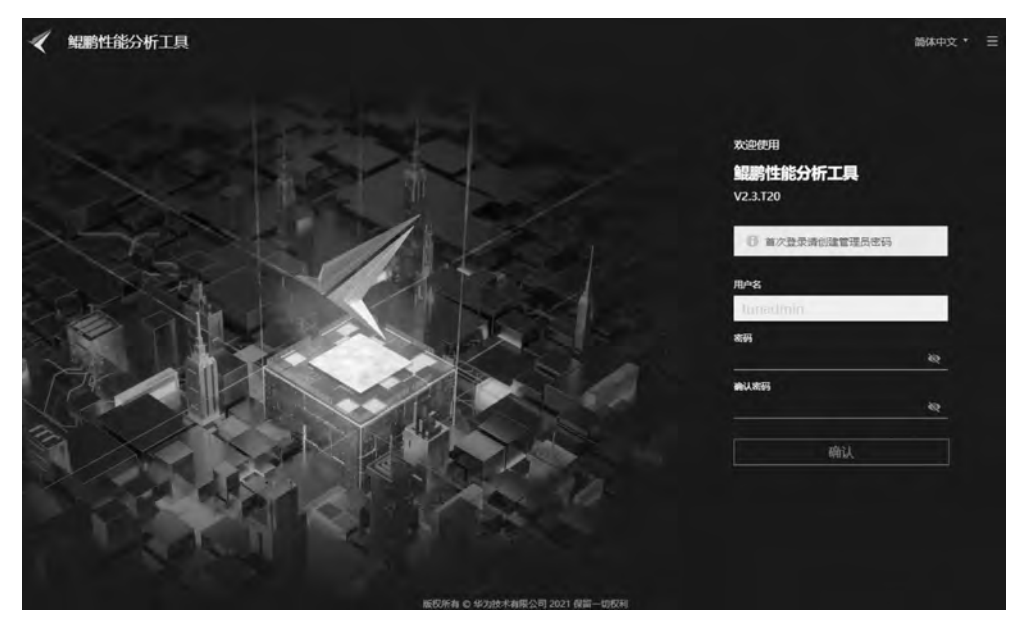

图 5-3 首次登录

(4) 密码不能在弱口令字典中。

在输入符合要求的密码并确认密码后,单击"确认"按钮,即可创建密码。

| 步骤 4: 创建密码成功后,运 | E入登录页面, | 如图 5-4 | 所示。 |
|-----------------|---------|--------|-----|
|-----------------|---------|--------|-----|

| 鲲鹏性能分析工具 |     |
|----------|-----|
| V2.3.T20 |     |
| 用户名      |     |
|          |     |
|          |     |
| 密码       | łą. |

图 5-4 登录

输入用户名和密码,然后单击"登录"按钮,进入首页,如图 5-5 所示。

| < 鲲鹏性能: | 分析工具                    |                                             |                                | tunadmin 🗸 🕴 🛞              |
|---------|-------------------------|---------------------------------------------|--------------------------------|-----------------------------|
|         | 雑双叶へと析                  | 直接公析                                        |                                |                             |
|         | 電気の<br>構成的手<br>快速調応系統性細 | 10.000 91<br>一定<br>系统性能分析<br>金箔、現た、专业的场景化分析 | よい<br>Java性能分析<br>を注Java面母性能化化 | 一次<br>系統診断<br>必能系統指案、评心系統性相 |
|         |                         |                                             |                                |                             |
|         |                         |                                             |                                |                             |
|         |                         | 版权所有 © ゆ为技术有限公司 2021 夜留一切权利                 |                                |                             |

图 5-5 首页

这样就完成了鲲鹏性能分析工具的登录。

## 5.3.2 用户管理

在鲲鹏性能分析工具首页的右上角,有一个齿轮标志 Ø,把鼠标放到该标志上,会显示 配置菜单,如图 5-6 所示。

单击配置菜单的"用户管理"菜单项,进入用户管理页面,如图 5-7 所示。

|                                | く返回       | 用户管理     |      |         |
|--------------------------------|-----------|----------|------|---------|
| and and a second second second | 用户管理      | 新建       |      |         |
|                                | 20        | 用户名      | 角色   | 靈作      |
| 用户管理                           | 购口令子典     | TestUser | 普通用户 | 重冒密码 删除 |
| 弱口令字典                          | 系統配置      | 20 • 总条数 | 1 1  |         |
| 系統配置 公共日志                      | 公共日志      |          | 12   |         |
| Web服务器端证书                      | Web服务器端证书 |          |      |         |

# 1. 添加用户

步骤 1: 单击"新建"按钮,会弹出"新建用户"对话框,如图 5-8 所示。

| 用户名    |               |
|--------|---------------|
|        | 用户创建后用户名不支持师政 |
| *管理员密码 | Ø             |
| * 密码   | 9             |
| 确认密码   | 6             |

图 5-8 新建用户

步骤 2: 根据页面提示输入用户名、管理员密码、密码、确认密码,其中密码的复杂性要求如下。

(1)必须包含大写字母、小写字母、数字及特殊字符(`、~、!、@、♯、\$、%、<sup>^</sup>、&、\*、
 (、)、-、=、+、、|、[、{、}、]、;、:、'、"、,<<..、>、/、?、)中两种及以上类型的组合。

(2) 长度为 8~32 个字符。

(3) 不能含空格。

(4) 不能是弱口令字典中的密码。

步骤 3: 用户信息输入无误后,单击"确认"按钮,即可完成用户的创建。

#### 2. 重置密码

步骤 1: 单击要重置密码用户"操作"列的"重置密码"超链接,会弹出"重置密码"对话框,如图 5-9 所示。

| 用户名   | Testine |
|-------|---------|
| 管理员密码 | ଷ୍      |
| 密码    | 0       |
| 輸认密码  | 6       |

图 5-9 重置密码

步骤 2: 根据页面提示输入管理员密码、密码、确认密码,其中密码的复杂性要求和添加 用户时的密码要求一样。

步骤 3: 密码信息输入无误后,单击"确认"按钮,即可完成密码的重置。

#### 3. 删除用户

步骤 1: 单击要删除用户"操作"列的"删除"超链接,会弹出"删除用户"对话框,如 图 5-10 所示。

| 则标用厂    |                        |  |
|---------|------------------------|--|
| 副除用户后,与 | 方该用户相关的历史数据都会被删除,请谨慎操作 |  |
|         |                        |  |
| 管理员密码   | 1Q                     |  |

图 5-10 删除用户

步骤 2: 根据页面提示输入管理员密码,然后单击"确认"按钮,即可完成用户的删除。

#### 5.3.3 弱口令字典

单击如图 5-6 所示的配置菜单的"弱口令字典"菜单项,进入弱口令字典页面,如图 5-11 所示,具体的使用方法可以参考 2.3.2 节"迁移工具的常用配置"的第 2 部分"弱口令字典"。

#### 5.3.4 系统配置

单击如图 5-6 所示的配置菜单的"系统配置"菜单项,进入系统配置的公共配置页面,如 图 5-12 所示。

# 第5章 鲲鹏性能分析工具 🌗 113

| 添加        | 请输入期口令 | C |
|-----------|--------|---|
| 関口令       | 操作     |   |
| Admin123# | 删除     |   |
| admin123# | 删除     |   |
| Root123#  | 證除     |   |
| root123#  | 删除     |   |
| Admin123  | 删除     |   |
| admin1231 | 删除     |   |
| root123   | 删除     |   |
| Root1231  | 删除     |   |
| Admin@123 | 肥除     |   |
| admin@123 | 删除     |   |

图 5-11 弱口令字典

| 系统配置              |         |          |
|-------------------|---------|----------|
| 公共配置              |         |          |
| * 最大在线普通用户数       | 10      | (1~20)   |
|                   | 修改      |          |
| * 会话超时时间(min)     | 30      | (10~240) |
|                   | 修改      |          |
| *Web服务证书过期告警阈值(天) | 30      | (7~180)  |
|                   | 修改      |          |
| * 用户管理运行日志级别      | part of | T Ø      |
|                   | 修改      |          |
| * 密码有效期 (天)       | 90      | (7~90)   |
|                   | 修改      |          |

图 5-12 系统配置

各个配置项的说明如表 5-1 所示。

| 表 5-1 | 配置信息 |
|-------|------|
|-------|------|

| 配 置 项             | 说 明                               |
|-------------------|-----------------------------------|
| 最大在线普通用户数         | 普通用户的最大同时登录数,管理员不受限制              |
| △迁初叶叶间()          | 如果在给定时间内没有在 WebUI 页面执行任何操作,则系统将自动 |
| 会话超时时间(min)       | 退出,此时需输入用户名和密码重新登录 WebUI 页面       |
|                   | 服务器端证书过期时间距离当前时间的天数,如果超过该天数,则将    |
| Web 服务证书过朔古音阈值(人) | 给出告警                              |
| 用户管理运行日志级别        | 记录日志的级别,默认记录 WARNINGB 及以上的日志      |
| 密码有效期(天)          | 密码的有效期,超过该时间需要修改密码,默认 90 天        |

单击各个配置项的"修改"按钮进入配置修改状态,可以修改原先的配置,然后单击"确 认"按钮保存配置,如图 5-13 所示。

| * 密码有效即(天) | De | (7~90) |  |
|------------|----|--------|--|
|            | 請訪 | 联道     |  |

图 5-13 修改配置

# 5.3.5 公共日志

单击如图 5-6 所示的配置菜单的"公共日志"菜单项,进入公共日志页面,如图 5-14 所示。

| 公共日志         |                 |              |              |                     |                                   |
|--------------|-----------------|--------------|--------------|---------------------|-----------------------------------|
| 操作日志         | 运行日志            |              |              |                     |                                   |
| 下戰日志         | 图作日主仅保存近10天     | 的记载,最多世际200  | )务           |                     |                                   |
| 握作用户         | 服作名称            | 操作结果         | 操作主机IP       | 爱作时间                | 優作详情                              |
| tunadmin     | Query log info  | Successful   | 60.209.98.24 | 2021/11/10 21:58:49 | Query log info successfully.      |
| tunadmin     | Get user user c | Successful   | 60,209,98,24 | 2021/11/10 21:58:49 | user config obtained.             |
| tunadmin     | Get weak pass   | Successful   | 60.209.98.24 | 2021/11/10 21:58:32 | Weak password list obtained.      |
| tunadmin     | Get user list   | I Successful | 60.209.98.24 | 2021/11/10 21:57:27 | User list obtained.               |
| tunadmin     | Add user        | Successful   | 60.209.98.24 | 2021/11/10 21:57:27 | User TestUser added successfully. |
| tunadmin     | Get user list   | Successful   | 60.209.98.24 | 2021/11/10 21:56:47 | User list obtained.               |
| tunadmin     | Login           | B Successful | 60,209,98,24 | 2021/11/10 21:45:45 | User tunadmin logged in successi  |
| Unauthorized | Authentication  | Failed       | 60,209,98.24 | 2021/11/10 21:45:06 | Invalid request.                  |

图 5-14 公共日志

日志分为两类,分别是操作日志和运行日志,操作日志的详细信息可以下载后查看,也可以在线直接查看;运行日志是一个压缩包,叫作 hyper-tuner-user-management.zip,里面

存储了程序运行过程中的必要信息,在程序出现异常时,可以帮助开发人员快速定位问题。 管理员用户(tunadmin)可以查看和下载所有用户的操作日志及运行日志,普通用户只能查 看和下载当前登录用户的操作日志。

## 5.3.6 Web 服务器端证书

单击如图 5-6 所示的配置菜单的"Web 服务器端证书"菜单项,进入 Web 服务器端证书 页面,如图 5-15 所示。

| Web服务器端证=  | #                   |      |                          |
|------------|---------------------|------|--------------------------|
| 证书名称       | 证书到期时间              | 状态   | 操作                       |
| server.crt | 2022/11/10 13:41:37 | ■ 有效 | 生成CSR文件 导入Web服务器衡证书 夏多 • |

图 5-15 Web 服务器端证书

#### 1. 更换服务器端证书

SSL证书通过在客户端浏览器和 Web 服务器之间建立一条 SSL 安全通道(访问方式 为 HTTPS),实现数据信息在客户端和 Web 服务器之间的加密传输,可以防止数据信息的 泄露。及时更新证书,保证证书的有效性,可以提高系统的安全性。鲲鹏性能分析工具默认 使用的是自带的证书,可以替换为使用者的证书,下面演示更换 Web 服务器端证书的过程, 为了简单起见,使用的是使用者自己签名的证书,在实际使用中,可以使用 SSL 证书颁发机 构颁发的证书。

步骤 1:准备证书制作环境。登录 CentOS 的证书生成服务器(x86 或者鲲鹏架构都可以,也可以使用其他 Linux 发行版操作系统),安装 openssl 和上传下载工具 lrzsz,命令如下:

yum - yinstall openssl lrzsz

步骤 2: 创建目录/data/soft/ca/并进入,命令如下:

```
mkdir - p /data/soft/ca/
cd /data/soft/ca/
```

步骤 3: 生成根证书的私有密钥,命令如下:

openssl genrsa - out ca.key 2048

步骤 4: 生成根证书的 CSR 请求文件,在生成请求文件时,会提示输入签名的国家、 省、市、组织及其他一些信息,演示的信息录入为国家: CN; 省: shandong; 市: qingdao; 组织: kunpeng,常用名: zhangl,其他的信息可直接按 Enter 键跳过,命令及回显信息 如下: [root@ book ca] # openssl req - new - key ca.key - out ca.csr You are about to be asked to enter information that will be incorporated into your certificate request. What you are about to enter is what is called a Distinguished Name or a DN. There are quite a few fields but you can leave some blank For some fields there will be a default value, If you enter '.', the field will be left blank. -----Country Name (2 letter code) [XX]:CN State or Province Name (full name) []:shandong Locality Name (eg, city) [Default City]:qingdao Organization Name (eg, company) [Default Company Ltd]:kunpeng Organizational Unit Name (eg, section) []: Common Name (eg, your name or your server's hostname) []:zhangl Email Address []: Please enter the following 'extra' attributes

to be sent with your certificate request
A challenge password []:
An optional company name []:

步骤 5: 生成 CA 根证书,有效期1年,命令及回显如下:

```
[root@book ca] # openssl x509 - req - days 365 - in ca.csr - signkey ca.key - out ca.crt
Signature ok
subject = /C = CN/ST = shandong/L = qingdao/0 = kunpeng/CN = zhangl
Getting Private key
```

得到的根证书为 ca. crt。

步骤 6: 生成 CSR 文件。单击如图 5-15 所示的"操作"列的"生成 CSR 文件"超链接,会 弹出"生成 CSR 文件"对话框,按照提示输入国家、省份、城市、公司、部门、常用名信息,如 图 5-16 所示。

步骤 7: 单击"确认"按钮,将 CSR 文件保存到本地,默认文件名称为 server. csr。

步骤 8:回到证书生成服务器,进入/data/soft/ca 目录,可以使用 rz 命令上传 server.csr 文件。

步骤 9: 防止生成证书时报错,执行证书生成前的辅助工作,命令如下:

touch /etc/pki/CA/index.txt
echo 01|tee /etc/pki/CA/serial

步骤 10: 根据上传的证书请求文件 server. csr,使用根证书 ca. crt 签名生成证书,生成 的过程需要同意签名,即输入 y,命令及回显如下:

| F.                   | ×                                                            |
|----------------------|--------------------------------------------------------------|
| 服务器端证书之前请不要生成新的CSR文件 |                                                              |
| CN                   |                                                              |
| shandong             |                                                              |
| qingdao              |                                                              |
| kunpeng              |                                                              |
|                      |                                                              |
| zhangl               |                                                              |
|                      | 服务器端证书之而请不要生成新的CSR文件<br>CN<br>shandong<br>qingdao<br>kunpeng |

图 5-16 生成 CSR 文件

```
[root@book ca] # openssl ca - in server.csr - out server.crt - cert ca.crt - keyfile ca.key
Using configuration from /etc/pki/tls/openssl.cnf
Check that the request matches the signature
Signature ok
Certificate Details:
      Serial Number: 1 (0x1)
      Validity
         Not Before: Aug 12 02:43:28 2021 GMT
         Not After : Aug 12 02:43:28 2022 GMT
      Subject:
         countryName
                              = CN
         stateOrProvinceName = shandong
         organizationName
                             = kunpeng
         commonName
                               = zhangl
      X509v3 extensions:
         X509v3 Basic Constraints:
            CA:FALSE
         Netscape Comment:
            OpenSSL Generated Certificate
         X509v3 Subject Key Identifier:
            36:31:0A:0C:EA:CE:8C:47:6B:A6:4C:DC:37:2F:BC:9E:0A:6F:3A:AA
         X509v3 Authority Key Identifier:
            DirName:/C = CN/ST = shandong/L = qingdao/O = kunpeng/CN = zhangl
            serial:C5:A8:BA:5A:E2:3C:27:6A
```

Certificate is to be certified until Aug 12 02:43:28 2022 GMT (365 days) Sign the certificate? [y/n]:y

1 out of 1 certificate requests certified, commit? [y/n]yWrite out database with 1 new entries Data Base Updated

步骤 11: 下载刚生成的证书文件 server. crt,命令如下:

sz server.crt

根据实际情况选择保存的路径。

步骤 12: 单击如图 5-15 所示的"操作"列的"导入 Web 服务器端证书"超链接,会弹出导入 Web 服务器端证书的窗口,单击"导入"按钮,选择刚下载的 server. crt 证书,如图 5-17 所示。

| server.crt | 导入         |               |
|------------|------------|---------------|
|            | server.crt | server.crt 导入 |

图 5-17 导入 Web 服务器端证书

步骤 13: 单击"确认"按钮,执行导入,出现导入成功的提示信息,如图 5-18 所示。

| Web服务器端证书  | 亞书导入成功,重启服务后生效      | *    |                         |
|------------|---------------------|------|-------------------------|
| 证书名称       | 证书到期时间              | 状态   | 國作                      |
| server.crt | 2031/08/09 09:31:04 | ■ 有效 | 生成CSR文件 导入Web服务器质证书 更多▼ |

图 5-18 导入成功

步骤 14: 单击"更多"超链接,然后单击"重启服务", 会重新启动服务,如图 5-19 所示。

步骤 15:重启登录系统,看到更换证书后的页面如 图 5-20 所示。

这样就完成了证书的更换。

| 生成CSR文件 导入V | Veb服务器筛证书 更多 |
|-------------|--------------|
|             | 更换工作密钥       |
|             | 重启服务         |

图 5-19 重启服务

提作

#### 2. 更换工作密钥

工作密钥用于加密启动 Nginx 服务的口令,最好定

期更换。单击如图 5-19 所示的"更换工作密钥"菜单项即可完成工作密钥的更换,要使密钥 生效,也需要重启服务。

| Web服务器端证书  |                     |      |                          |
|------------|---------------------|------|--------------------------|
| 证书名称       | 证书到期时间              | 状态   | 操作                       |
| server.crt | 2022/08/12 02:43:28 | ■ 有效 | 生成CSR文件 导入Web服务器端证书 更多 + |

图 5-20 更换证书后的页面

## 5.4 鲲鹏性能分析工具的卸载

卸载鲲鹏性能分析工具时,需要确保没有正在执行的分析任务,否则可能会引起异常。 详细的卸载步骤如下。

步骤1:登录鲲鹏性能分析工具所在服务器。

步骤 2: 进入鲲鹏性能分析工具的安装目录,默认为/opt/hyper\_tuner/,命令如下:

cd /opt/hyper\_tuner/

步骤 3: 执行卸载命令 hyper\_tuner\_uninstall. sh,默认情况下会全部卸载,也可以选择 只卸载一部分分析工具,命令及回显如下:

```
# hyper_tuner_uninstall.sh
uninstall tool:
[1] : System Profiler, System Diagnosis, Tuning Assistant and Java Profiler will be uninstall
[2] : System Profiler, System Diagnosis, Tuning Assistant will be uninstall
[3] : Java Profiler will be uninstall
Please enter a number as uninstall tool. (The default uninstall tool is all):
Selected uninstall_tool: all
get hyper_tuner config
You will remove all from your operating system, do you want to continue [ Y/[N] ]?y
```

# 5.5 鲲鹏性能分析插件的安装与卸载

鲲鹏性能分析插件的名称为 Kunpeng Hyper Tuner Plugin,安装步骤可参考 2.4.1 节 "鲲鹏代码迁移插件的安装";卸载步骤可参考 2.4.3 节"鲲鹏代码迁移插件的卸载"。

## 5.6 鲲鹏性能分析插件的配置

鲲鹏性能分析插件是一个客户端,如果要正常使用,则需要连接到安装了鲲鹏性能分析 服务的远端服务器,详细配置步骤如下。

步骤 1: 单击 Visual Studio Code 侧边栏的鲲鹏性能分析插件图标,会弹出鲲鹏性能分

析插件对话框,如图 5-21 所示。

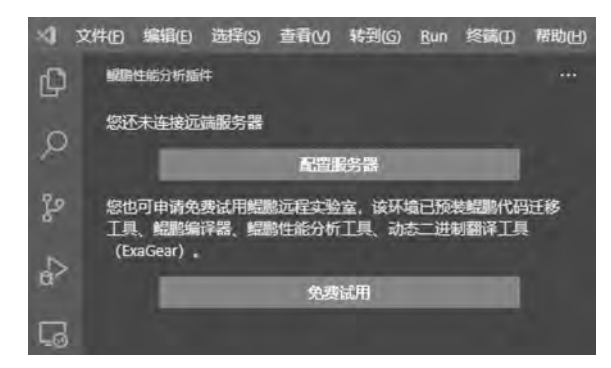

图 5-21 性能分析插件对话框

步骤 2: 单击"配置服务器"按钮,此时会弹出"配置远端服务器"对话框,如图 5-22 所示。

| 配置远端服务器 ⑦<br>请配置性能分析工具的远程服务器地址,如您末在服务器上部署工具 单击此处部署<br>您也可以申请免费试用环境 单击此处 |
|-------------------------------------------------------------------------|
| * IP地址                                                                  |
| * HTTPS端口                                                               |
| 默认端口为8086                                                               |
| * 服务证书设置 ⑦                                                              |
| ○ 指定根证书 ④ 信任当前服务证书                                                      |
|                                                                         |
| 伊持                                                                      |

图 5-22 配置远端服务器

这里 IP 地址和端口是在 5.2 节安装鲲鹏性能分析工具时确定的 IP 地址和端口,如果 服务器是公网环境,这里则要使用公网的 IP 地址。服务证书可以指定根证书,也可以信任 当前服务证书,这样就不用指定根证书了。配置完毕,单击"保存"按钮即可保存配置。需要 注意的是,在配置正确的情况下可能会出现证书验证失败的信息对话框,如图 5-23 所示。

| ⑧ 证书验证失败, | 请重新选择  |        | ٢ |  |  |
|-----------|--------|--------|---|--|--|
|           | 图 5-23 | 证书验证失败 |   |  |  |

要解决这个问题,可以将 Visual Studio Code 的"扩展"使用代理支持修改为关闭,详细步骤可以参考 2.4.2 节"鲲鹏代码迁移插件的使用"第 2 部分"配置服务器可能出现的问题"。